## Moodle Hilfe

1)

Moodle am PC/Notebook benutzen:

Im Webbrowser (FireFox, Chrome, Microsoft Internet Explorer etc.) die Adresse **https://moodle.rs-patternhof.de** eintippen.

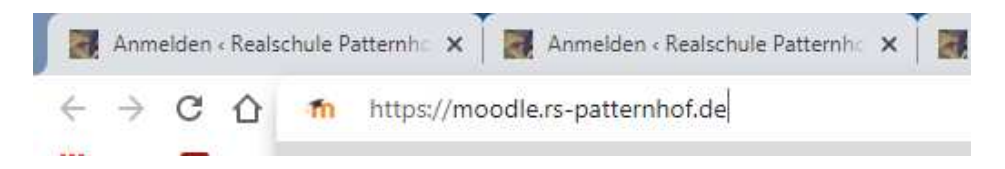

Danach erscheint das Anmeldefenster für Moodle:

|                     | Patternhot 2.0                   |
|---------------------|----------------------------------|
| Anmeldename         | Kennwort vergessen?              |
| Kennwort            | Cookies müssen aktiviert sein! 👩 |
| Anmeldenamen merken |                                  |
| Login               |                                  |

**Anmeldenamen** ist Vorname und Nachname kleingeschrieben, ohne Leerzeichen, ohne Umlaute:

z.B.: maxmustermann oder petermueller

Kennwort ist das **Geburtsdatum** (**ACHTUNG**: das Geburtsdatum wurde nicht immer achtstellig erstellt z.B. 9052006. Bitte ausprobieren. Sollte das nicht funktionieren, dann eine E-Mail an <u>moodlehilfe@rs-patternhof.de</u> senden).

Nach der richtigen Eingabe öffnet sich Moodle und Ihr könnt die einzelnen Kurse sehen und öffnen.

Weitere Hilfen findet Ihr auf der Homepage <u>https://rs-patternhof.de</u> im Menüpunkt **Moodle-Hilfe** 

2) Moodle am Smartphone benutzen

1. Möglichkeit:

Im Webbrowser des Smartphones (Chrome etc.) mit <u>https://moodle.rs-patternhof.de</u> die Startseite (Login) von Moodle öffnen und dort mit **Anmeldenamen** und **Kennwort** Moodle öffnen (Vorgang wie am PC).

## 2.Möglichkeit:

Die App von Moodle installieren und starten (im Playstore oder Apple Store)

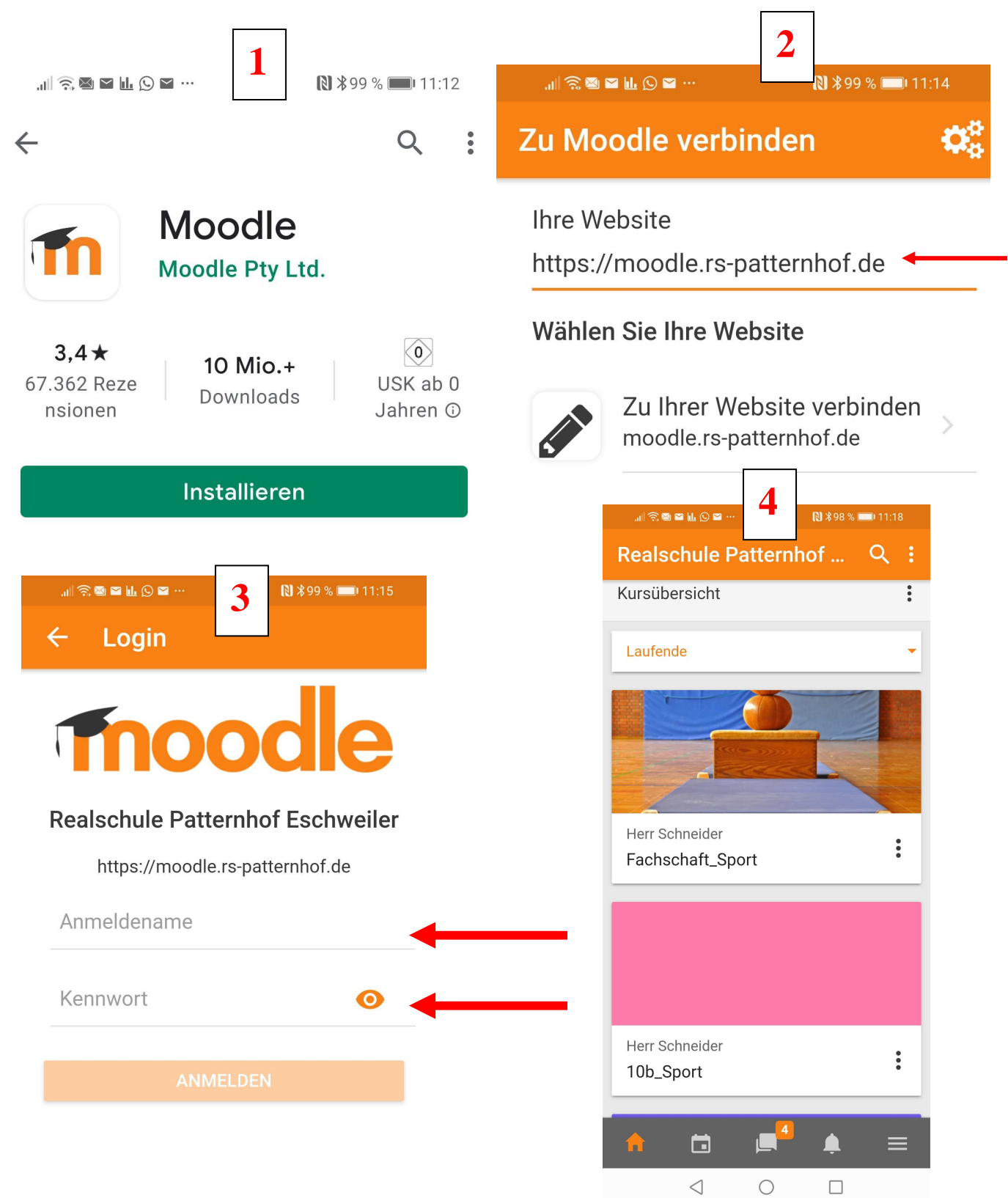